## Módulo Formulación Presupuestaria Formulario FP-03 Categorías Programáticas (20) Usuario ó (930) Usuario UAP Elabora - Verifica (19) Jefe Unidad Ejecutora (929) Jefe Unidad Ejecutora UAP Aprueba

## Instancia No. 2 Distribución Física Actividades/Obras

| CONSIDERACIONES PREVIA:<br>Debe de existir un documento de FP-05                                                                           | 3.1.2 Para modificar si considera necesario la cantidad o porcentaje en la distribución trimestral a nivel de A/O.      | <b>5.3.1</b> Se presenta el Producto-<br>Actividades Obras. Pulse en el<br>botón:                                              |
|----------------------------------------------------------------------------------------------------|----------------------------------------------------------------------------------------------------|----------------------------------------------------------------------------------------------------|
| Formulación del Gastos en estado<br>APROBADO_UE.                                                                                           | (Ver punto 5)<br>Para Ingresar cualquiera de las<br>operaciones antes descritas:                                        | <b>Distribución:</b><br><b>5.3.2</b> Ingrese de manera Trimestral                                                              |
| 1. Ingreso al Módulo                                                                                                    | 4. <u>Ingreso al Formulario</u>                                                                                         | la Cantidad o Porcentaje, según sea<br>el caso.                                                                                |
| <ul> <li>1.1 Ingrese al Sistema el Usuario con<br/>Perfil (20) Usuario ó (930) Usuario UAP.</li> <li>1.2 Seleccione la carneta </li> </ul> | 4.1 Dentro de la carpeta de Formulación<br>Presupuestaria ingrese a la opción de<br>menú Administración de Formularios. | <b>5.3.2</b> Ingresada la información pulse en el botón de "Volver".                                                           |
| Formulación Presupuestaria.                                                                                                    | <b>4.2</b> Luego la opción III Productos de Actividades Obras.                                                          | 5.4 Concluido el proceso, guarde los<br>registros con el botón थे, luego<br>"verifique" la solicitud presionando el            |
| 2. <u>Ingreso al Formulario</u>                                                                                                    | <b>4.3</b> Pulse el botón 🖾 para insertar un documento.                                                                 | botón                                                                                                    |
| Formulación Presupuestaria, ingrese a la opción de menú Administración de                                                                  | 5. Tipo de Operación Modificación                                                                                       | el botón 🔀 para des verificarlo en caso<br>que desee hacer cambios al documento.                                               |
| <ul> <li>2.2 Luego pulse la opción de menú</li> <li>Productos de Actividades - Obras.</li> </ul>                                           | directamente a la pestaña de<br>Actividades Obras.                                                                      | Con el documento en estado Verificado<br>el <b>Jefe de la Unidad Ejecutora</b> con el<br>perfil № 19 realiza la aprobación del |
| 2.3 Pulse el botón para insertar nuevo                                                                                                    | <b>Nota:</b> En este formulario solo tiene acceso a este nivel.                                                         | documento con el botón Å . (Ver punto<br>6)                                                                                    |
| <b>3.</b> <u>Tipos de Operación</u>                                                                                                    | 5.2 El Tipo de Operación que se le presenta en el formulario es de "Modificación".                                      | 6. <u>Aprobación de Resultados de</u><br><u>Producción</u>                                                                     |
| Los tipos de operaciones disponibles<br>para este formulario son:                                                                          | Pasos a seguir:                                                                                                    | 6.1 Ingrese al Sistema el Usuario con                                                                                          |
| 3.1 Modificación                                                                                                    | <b>5.3</b> Para ingresar la Cantidad o Porcentaje por trimestre, seleccione de                                          | Perfil № (19) Jefe de Unidad Ejecutora<br>o (929) Jefe de UE tipo UAP.                                                         |
| <b>3.1</b> Tipo de operación Modificación, aplica para 2 situaciones:                                                                      | la lista de valores la <b>"Actividad/Obra"</b><br>que se desea.                                                         | <b>6.2</b> Seleccione las carpeta 🔛<br>Formulación Presupuestaria/<br>Administración de Formulario.                            |

3.1.1 Para continuar con el ingreso de la Cantidad o Porcentaje de los Productos a nivel de Actividades u Obras (ver punto 4.3)

**6.3** Luego la opción Productos de Actividades Obras.

**6.4** En la bandeja de entrada pulse dos veces el botón (Consultar" o las teclas rápidas F7 y F8 ubicado en la parte superior de la pantalla.

**6.5** Seleccione el documento que debe aprobar, iluminándose en color azul.

**6.6** Revise los registros y si está de acuerdo marque el botón A "Aprobar" caso contrario, el proceso vuelve al usuario de la Unidad Ejecutora para su revisión y ajustes.

Concluido el proceso y grabados los datos con la acción "Aprobar" **A**, el sistema en forma automática llena los datos "fecha y usuario de Aprobación" y se actualiza la información en la Consulta del Consolidado.